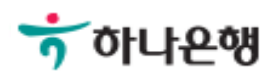

## 기업뱅킹사용설명서

Hanabank corporate Banking User Manual

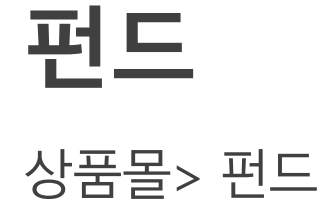

© 2018 HANABANK. Confidential – Do Not Distribute.

### 펀드 – 신규 가입 방법

### Step 1. 상품 몰에 접속하여 펀드BEST 또는 펀드 찾기를 클릭합니다. Step 2. 펀드리스트가 조회되면, 가입할 펀드를 선택하여 가입하기를 클릭합니다.

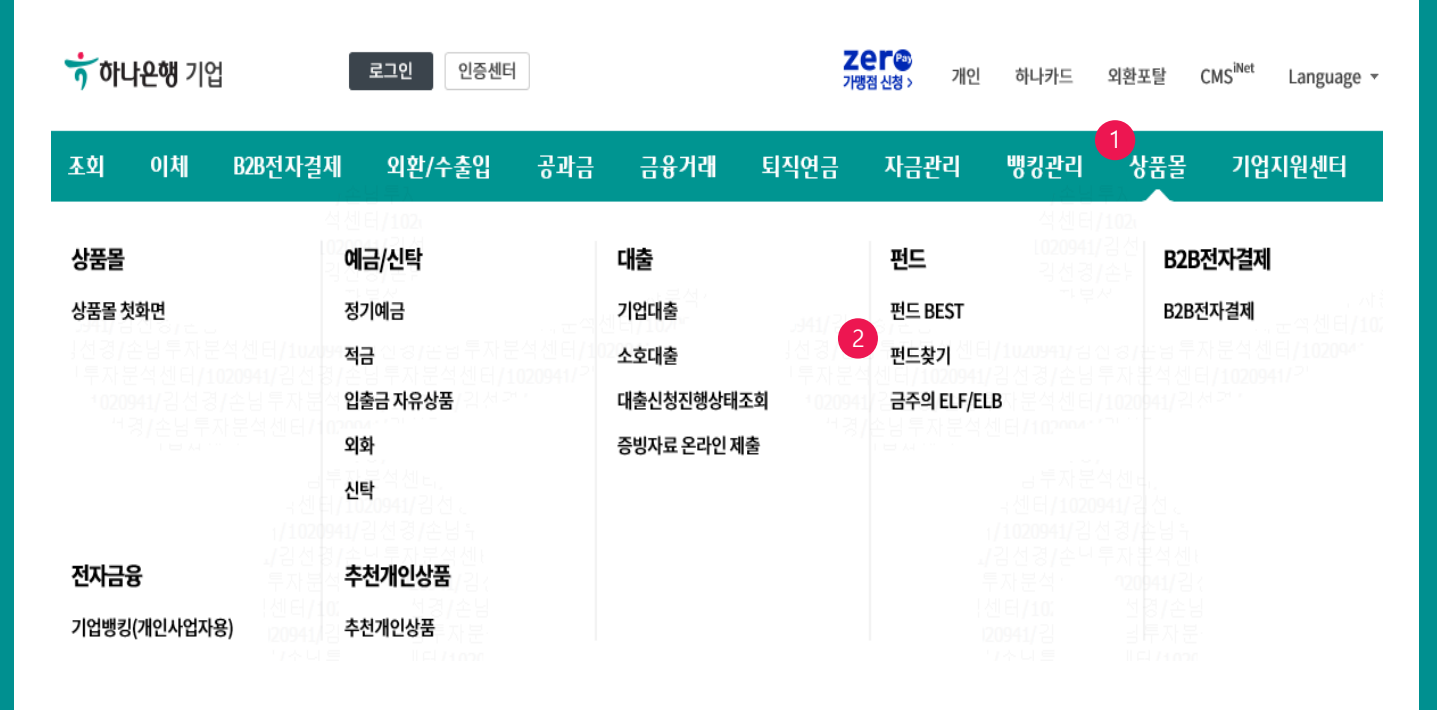

Home > 상품몰 > 펀드 > 펀드 BEST

편드 편드 BEST 펀드 BEST Best 수익률 Best 판매량 펀드찾기 금주의 ELF/ELB 9 \$ Ч. (₩ Ĩ(\$ Ī(\$ 저체 국내주식형 해외주식형 국내혼합형 해외혼합형 국내채권형 해외채권형 해외뮤추얼 기타 1,046개의 펀드상품이 있습니다. 전체 펀드 찾기 내 투자성향에 맞는 펀드 찾기 비교하기 (0/3) 상품리스트 설정 총보수 상품명 누적수익율 가입 (선취수수료) 매우높은위험 파생 인터넷 3개월 수익률 1개월 22.33% 3 가입하기 !증권투자신탁(주식-재간접파생 3개월 59.04% 0.55% 평가사정보없음 6개월 57.72% 형)AE (0.50%) 클래스비교 131.1 수수료선취 | 온라인 1년 0% 투자지역 한국 규모 소형급 (112억원) 기준가 497.54 (▼-16.93)

Step 3. 금융소비자 우선 설명 항목 체크 하고 확인 버튼 클릭합니다. Step 4. 고객 정보 제공 동의여부 체크 및 다음 버튼 클릭합니다.

### 우리하이플러스채권증권자투자신탁1호[채권]A-e

#### 금융 취약소비자 우선설명

금융감독원의 금융소비자보호 모범규준에 따라 특정소비자(만 65세 이상 고령층,은퇴자,주부 등)에 대하여는 소비자의 불이익 사항을 우선적으로 설명해드립 니다.

특정 소비자 해당여부에 대한 정보를 당행에 제공하는 것에 동의하십니까?

| 개이저너 궤고 미 | 도이  |
|-----------|-----|
| 11001 400 | 0-1 |

개인정보 제공 동의(금융소비자의 불이익 사항에 대해 다른 정보보다 우선적으로 설명)

| 만65세 이상 |
|---------|
| 은퇴자     |
| 주부      |

기타

#### 금융소비자 불이익 사항

- 투자상품은 예금자보호법에 따라 예금보험공사가 보호하지 않습니다.
- 투자상품은 투자원금의 손실이 발생할 수 있으며, 손실가능범위는 투자원금의 전부 또는 일부에 대한 손실의 위험이 존재합니다.
- 투자상품은 운용실적에 따라 이익 또는 손실이 발생할 수 있으며, 그 결과는 투자자에게 귀속됩니다.
- 투자상품의 중도해지 시 환매수수료 또는 기타 비용이 발생할 수 있으며, 중도해지를 신청하는 경우라도 상품 종류에 따라 중도해지가 제한 될 수 있으 므로, 상품별 정하고 있는 중도해지 시 불이익 항목을 반드시 확인하시기 바랍니다.
- ※ 가입하시기 전 투자대상, 환매방법 및 보수 등에 관하여 설명서\*를 확인하시고 상품의 내용을 충분히 이해한 후 투자여부를 결정하시기 바랍니다. \* (간이)투자설명서, 사모집합투자증권 상품설명서/(요약)제안서, 특정금전신탁 상품설명서 등

| 금융소비자 불이익 사항에 대하여 우                                                     | 선적으로 설명 듣고 이해하였음                                                        | 확인함                                                               |                    |
|-------------------------------------------------------------------------|-------------------------------------------------------------------------|-------------------------------------------------------------------|--------------------|
|                                                                         | 2<br>확인                                                                 | 취소                                                                |                    |
| 펀드 BEST                                                                 |                                                                         |                                                                   |                    |
| 우리하이플러스채권증권                                                             | 자투자신탁1호[채권]A-e                                                          |                                                                   |                    |
| 고객(투자자) 정보 제공동의                                                         | 여부                                                                      |                                                                   |                    |
| 펀드명                                                                     | 우리하이플러스채권증권자투자신                                                         | 확1호[채권]A-e [ <mark>6등급(매우낮은위험</mark> )]                           |                    |
| 3객(투자자)정보 제공 동의 여부                                                      | ● 고객(투자자)정보 제공                                                          | 고객(투자자)정보 미제공                                                     |                    |
| ※ 투자자정보의 제공 및 분석을 통하여<br>상품인지 확인하여 투자하시기를 권해!<br>수 없고, 파생상품에 투자하는 펀드에 7 | 펀드 위험 정보가 고객님의 투자목적,<br>Ξ립니다. 투자자 정보를 미제공하시면<br>I입하실 수 없습니다.<br>4<br>다음 | 대산상황 및 투자경험 등을 고려한 고객님의 투자유형<br>선택한 펀드가 고객님의 투자성향에 적합한 펀드인지<br>취소 | 영에 적합한<br>1 확인해 드릴 |

### Step 5. 투자성향 분석 설문지에 해당사항 투입하고 다음 버튼 클릭합니다.

#### 우리하이플러스채권증권자투자신탁1호[채권]A-e

#### 투자성향분석 (총7문향, 전 향목 필수 응답)

다음 절문사용은 고객님의 투사성용을 본석하기 위한 자료로 활용을 해당이며, 투사성용본석은 고객님의 투사성용에 작용한 상품산벽에 도움을 드러기 위해 활용됩니다.

#### 기존투자성향분석내용 10112-02 우리하여플레스패퀸증권자투자신타1회(채권)A-# 신문두자약안동급 65-1049-12-991 두자성영문식 총경 87.3-01 고려두사상영등급 공격투사를 아래 2문항은 자본시장법에 따라 투자할 때마다 확인합니다. 1 . 다음은 투자자의 투자성과에 대한 기대치를 파악해가 위한 투자목적(invest Goal)에 대한 전문입니다. 기대수역에 높다면 투자원금의 손선 위선이 높이도 상관되지 않음 투사가금 좀 정부의 손님을 감수할 수 있음 1. 원제 투자하는 지금에 대하여 고객님이 경수할 수 없는 투자원금의 손실 수준은 투자원금에서 최소한의 손실턴을 감수할 수 있음 에느 정도입니까? 무슨 옆이 없어도 두싸원금은 보면되어야 한 (표 선택 시 안방형 투자성함으로 분류되며, 매우낮은위선(46급) 상용한 가입 가능쉡니다.) 2 2. 원래 두자하는 사금의 두자 해용기간은 3년 이상 👘 2년 이상-3년 때문 👘 1년 이상-2년 때문 👘 6개월 이상-1년 티만 2010-1-51-20-1-012 6-421-0125 다음 5분량은 일반적인 투자성항을 확인하기 위한 생분입니다. 기존에 선택한 응답내용이 원세와 다른 경우 변경하여 주시기 바랍니다. 3 II, 다음 정문은 투자자의 제무적 필요성(Financial Needs)을 파악하기 위한 질문입니다. 3. 고려남의 연습니는 이렇게 되셨나요? 현재 당정한 수업이 방생하고 있으며, 왕후 현재 수준을 유지하거나 증가할 것으로 해상 1. 코레의 수업원은 가장 잘 나타내는 원제 일왕한 수업이 별명하고 있으나, 양후 감소찌거나 불연평할 것으로 예상 2003 · 원료 양정된 수업이 업거나, 연금 등의 주 수업용업 비. 다음은 공음투자성을 및 공유지석비 대한 전문성을 파악해가 위한 불분입니다. 5 김용제, 신용도가 높은 해서비, 체간의 폰트, 원공보랑의 티스 등 5. 고객님의 두시 강남과 가장 가세운 신용도 중간 통급의 회사제, 요금의 일부만 보았다는 타.5, 유합되면드 등 3년? 신용도가 낮은 회사체, 주석, 원금이 보장되지 않는 티스, 사장수에를 수준의 수의을 추구하는 주 (중복음답 개능) 사형 팬드 등 ELW, 선물옵션, 시장수역률 이상의 수역을 추구하는 추석원란드, 퇴생상물란드, 추석 신용가례 등 · 비생상품은 포함한 대부분의 금융투사상품의 구조 및 위원은 이세하고 있음 6 날려 알려진 금융투자상품(주석,제건 및 팬드 등)의 구조 및 위원을 같이 알게 아제하고 있음 6. 고객님의 금융상품 투자에 대한 환란의 지식 수준은 아느 편도입니까? 날려 알려진 금융두 사상봉(주석,체관 및 윈드 등)의 구조 및 위원을 알팽 부분 아예매고 있음 N. 파생경향증권 관련 상품 가입 시 적용성 여부를 진단하기 위한 질문입니다. 7. 마영상품, 마영철왕증권 또는 마영무지상품(ELF, DLF, FLT)에 두세한 • 투사위에 있음 두사위에 없음 2010/06/2012-001-2012 FA72( 15 - M1( 0 - 129 8. 두씨기간은 일메나 되십니까?

· 파나은행에 제공한 투자자랑보는 고객님의 투자직적, 패산상황 및 투자장님 등의 평보을 정확해 등록한 것이며, 본전의 의사가 정확히 반영되어 적성되었음은 확인합니다.

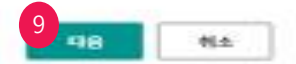

Step 6. 투자성향분석 결과를 확인하고 다음 버튼 클릭합니다.

### 우리하이플러스채권증권자투자신탁1호[채권]A-e

### 고객 투자성향분석 결과

| 펀드명       | 우리하이플러스채권증권자투자신탁1호[채권 | ]A-e 투자 분석 센 티 / 102004 12 1 |
|-----------|-----------------------|------------------------------|
| 상품투자위험등급  | 6등급(매우낮은위험)           |                              |
| 투자성향분석 총점 | 84.1 점                | 고객 투자성향등급 공격투자형 공격투자형        |

### 고객 투자성향 평가 기준

| 투자성향               | 투자성향 설명                                                                                                    | 적합한 상품 위험 등급         |
|--------------------|----------------------------------------------------------------------------------------------------|----------------------|
| 안정형<br>42점이하       | 에금 또는 적금 수준의 수익률을 기대하며, 투자원금에 손실이 발생하는 것을 원하지 않습니다.                                                                                       | 매우낮은위험<br>(6등급)상품    |
| 안정추구형<br>43점~54점이하 | 투자원금 손실위험은 최소화하고 이자소득이나 배당소득 수준의 안정적인 투자를 목표로 합니다.<br>다만, 수익을 위해 단기적인 손실을 수용할 수 있으며 예·적금보다 높은 수익을 위해 자산 중 일부를<br>변동성 높은 상품에 투자할 의향이 있습니다. | 낮은위험<br>(5등급)이하 상품   |
| 위험중립형<br>55점~67점이하 | 투자에는 그에 상응하는 투자위험이 있음을 충분히 인식하고 있으며,<br>에·적금보다 높은 수익을 기대할 수 있다면 일정수준의 손실위험을 감수할 수 있습니다.                                                   | 보통위험<br>(4등급)이하 상품   |
| 적극투자형<br>68점~80점이하 | 투자원금의 보존보다는 위험을 감내하더라도 높은 수준의 투자수익 실현을 추구합니다.<br>투자자금의 상당부분을 주식, 주식형편드 또는 파생상품등의 위험자산에 투자할 의향이 있습니다.                                      | 다소높은위험<br>(3등급)이하 상품 |
| 공격투자형<br>81점이상     | 시장평균 수익률을 넘어서는 높은 수준의 투자수익을 추구하며, 이를 위해 자산가치의 변동에 따른<br>손실 위험을 적극수용, 투자자금 대부분을 주식, 주식형펀드 또는 파생상품등의 위험자산에 투자할<br>의향이 있습니다.                 | 매우높은위험<br>(1등급)이하 상품 |

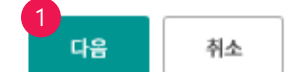

© 2018 HANABANK. Confidential – Do Not Distribute.

Step 7. 펀드 기본 정보 확인 및 투자설명서/집합투자규약 동의 및 주요내용 설명 확인 내용 보기 각각 클릭하고, 아래 내용 확인 및 다음 버튼 클릭합니다.

### 우리하이플러스채권증권자투자신탁1호[채권]A-e

| 1 페드채비  | 2   | 3 | A |
|---------|-----|---|---|
| 1. 전드성호 | × . | - |   |

수수료상세보기

### 펀드 기본정보

| 펀드명  | 우리하이플러스채권증권자투자신탁1호[채군          | <u>[]</u> A-e |             |
|------|--------------------------------|---------------|-------------|
| 설정일  | 2005-04-27                     |               |             |
| 가입금액 | 적립식10,000 원 이상 거치식 1,000,000 원 | 이상            |             |
| 기준가  | 1,031.87                       | 신탁보수          | 총보수율 0.3910 |

### 투자설명서/집합투자규약 동의 및 주요내용 설명확인

| 간이투자설명서 <mark>(필수확인)</mark> | 집합투자 규약(선택확인) | 투자설명서(선택확인) | 수익증권 저축약관(선택확인) |
|-----------------------------|---------------|-------------|-----------------|
| 1 🖾 내용보기                    | 2 🔀 내용보기      | 3 🚺 내용보기    | 4 🏹 내용보기        |

투자자께서는 위의 파일을 다운로드 받거나 읽어보신 후 아래의 내용을 확인하여 주시기 바랍니다.

| (전체선택) 아래 내용을 모두 확인하였습니다.                                                                                                    |                                      |
|----------------------------------------------------------------------------------------------------|--------------------------------------|
| 본인은 투자설명서를 제공받고 읽어보았음 (열람(다운로드)으로 서면교부에 갈음함을 동의함)<br>그 주요 내용을 확인하고 이해하였음<br>편드는 투자 시 투자원금이 보장되지 않는 다는 사실 등 투자위험에 대한 내용과 그 결과는 투자자 본인에게 귀속된다는 사용<br>음                                                                                                    | 1을 확인하고 이해하였                         |
| <ul> <li>펀트는 에금자보호법에 따라 예금보험공사가 보호하지 않는다는 사실을 확인함</li> <li>* 단, 금융투자상품이 아닌 투자자예탁금은 예금자보호법에 따른 예금자보호대상임(보호한도는 금융회사별 1인당 최고 5천</li> <li>가입하고자 하는 상품이 본인의 투자목적, 투자격험에 비추어 적합함</li> <li>펀드의 명칭 및 종류에 대하여 확인하고 이해하였음</li> <li>펀드의 구조, 투자목적, 투자대상 및 투자제한 등에 대하여 확인하고 이해하였음</li> </ul>               | (변원염)    년<br>   년<br>   2 <br>   14 |
| <ul> <li>펀드의 투자전략, 운용방법에 대하여 확인하고 이혜하였음(혜외자산에 투자하는 상품의 경우 환율변동 위험, 환혜지 여부, '함')</li> <li>펀드의 매입 및 환매기준가 적용, 환매방법, 환매수수료, 환매제한, 환매연기에 대하여 확인하고 이혜하였음</li> <li>투자자 또는 펀드가 부담하는 각종 보수, 수수료, 비용 및 투자소득의 과세에 대하여 확인하고 이혜하였음</li> <li>결산에 따른 이익분배금은 제투자함을 기본으로 함(다만, 약관에서 별도로 정한 경우는 제외)</li> </ul> | 목표 환혜지비율 등 포<br>0209                 |
| 재투자 시 발생하는 과표는 배당소득으로 금융소득에 합산됩니다.                                                                                                    |                                      |

### 불법ㆍ탈법 차명거래 금지 설명

| - | [금융실명거래 및 비밀보장에 완한 법률] 제3조 제3항에 따라 불법제산의 은닉, 자금세탁 행위, 공중협박자금조달행위 및 강제 집행의 면탈, 그 밖의 |
|---|------------------------------------------------------------------------------------|
|   | 탈범 행위를 목적으로 타인의 실명으로 금융거래를 하여서는 아니 되며, 이를 위반 시 5년 이하의 징역 또는 5천만원 이하의 별금에 처할 수 있습니  |
|   | <b>г</b> .                                                                         |

본인은 위 내용에 대해 충분히 이해하였으며, 동법 제3조 제6항에 따라 설명 들었음을 확인합니다.

| 다음 취소 | 6<br>다음 | 취소 |
|-------|---------|----|
|-------|---------|----|

### Step 8. 펀드 가입을 위한 기본정보 투입 후 확인 버튼 클릭합니다. (소개 지점이 있는 경우 상품소개정보 입력 콤보 박스 열어 투입합니다.)

#### 우리하이플러스채권증권자투자신딕1호[채권]A-e 1 2 평보님리 3 4 기본정보 \* 표시는 필주 업력값 많니다. - ] 총금계리 계계선맥 계좌비원번호 굿께제자리 • 수명기원 운영/자산보고관리 코고서 동보 전도 성영 도사 모고 • 기연 (한고열영) SMS 주신개부 SMS TH % 채당수익을 치초 드단시 가 1페에 원체에 받습 휴대폰둔<u>天</u>동 보세비스 '해한(-)수역을 96 레당수익용 최초 도당시 각 1회에 관하여 방송 상풍정보 +100간원 +50간원 +30만원 <1000ftffl +5002191 +32181 +12681 지송 •친구근에 盛 ÷ 저축구분 자운지럽시 12개원 24개원 26개원 48개원 60개원 120개원 \***-4151-1**72 (기업가간은 12개월부터 120기월제지, 1개월 단위로 심력개능) 개월 •신궁계리 비원번호 <u>숫자4자리</u> •티월년호 확인 · 오자세사리 네져 새중함자혹으로 중품에 가입해사려면 먼저 문란의 세금 우대 흰도를 조쾌하거야 할니다. 조죄를 원해사는 문은 등의함 금융정보 조희 동의 에 베크쳐시기 나랍니다. 조희 후에 가면유한 선백히 가능합니다. 동의왕 일반개인 📄 네가배종합거족개인 김언리세직용구문 자동이체 신청 • 신원어난 신원 \*자동이체 계장선역 • 승규는데이언으 자동이체 순개4자리 계좌비원보호 +1000만원 +500만원 +100만원 +50만원 +10만원 +5만원 +1만원 지용 급액임력기 \*자동이체금액 Ψ \*사동네제 시작원 2020-09-22 🖽 🛛 🗃 메 위 역 0128 ALC: Y 0199 -4 상품 소개 정보입력 v

e ol

취소

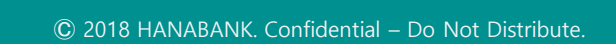

소개지점 투입가능

### Step 9. OTP 비밀번호 및 공인인증서 제출합니다. (결재사용자가 등록된 기업의 경우 17:00시까지 결재 완료합니다.)

### 펀드찾기

### 우리하이플러스채권증권자투자신탁1호[채권]A-e

| 본정보<br>금계좌<br>용/자산보관관리 보고서 동보<br>모르실질투자보고(잔고알림)<br>대폰문자동보서비스                                                                                                    | 기업자<br>수령거질                                                                                                 | ·유]                                                                                                    | · / 손님 투지<br><u>석센터/102/</u><br>[020941/김선<br>기서 격/소드                               |                           |
|----------------------------------------------------------------------------------------------------|----------------------------------------------------------------------------------------------------|----------------------------------------------------------------------------------------------------|-------------------------------------------------------------------------------------|---------------------------|
| 금계좌<br>금용/자산보관관리 보고서 등보<br>드실질투자보고(잔고알림)<br>대폰문자등보서비스                                                                                                    | 기업자<br>수령거절                                                                                                 | 유]                                                                                                    | L020941/김 선<br>기서 겨 / 소니                                                            |                           |
| 용/자산보관관리 보고서 동보<br>드실철투자보고(잔고알림)<br>대폰문자동보서비스                                                                                                    | 수령거절                                                                                                    |                                                                                                    |                                                                                     |                           |
| 드실질투자보고(잔고알림)<br>대폰문자동보서비스                                                                                                    |                                                                                                    |                                                                                                    |                                                                                     |                           |
| 대폰문자동보서비스                                                                                                    | 수령거절 341/                                                                                                   |                                                                                                    |                                                                                     |                           |
|                                                                                                    | 통보 안함                                                                                                    |                                                                                                    |                                                                                     |                           |
|                                                                                                    |                                                                                                    |                                                                                                    |                                                                                     |                           |
| 품정보                                                                                                    |                                                                                                    |                                                                                                    |                                                                                     |                           |
| 규금액                                                                                                    |                                                                                                    |                                                                                                    | 금투자분석센                                                                              | 1,000,000 원               |
| 축구분                                                                                                    | 자유적립                                                                                                    | 가입기간                                                                                                    | 1020941 12개월                                                                        |                           |
| 과셰종합저축                                                                                                    | 일반과세 (0 원)                                                                                                  |                                                                                                    |                                                                                     |                           |
|                                                                                                    |                                                                                                    |                                                                                                    |                                                                                     |                           |
| 동이체 신청                                                                                                    |                                                                                                    |                                                                                                    |                                                                                     |                           |
| 청여부                                                                                                    | 신청                                                                                                    |                                                                                                    | ਼ਸ਼ਾਵਾਂ ਹੁੰ                                                                         | 김 선 경                     |
| 동이체 출금계좌번호                                                                                                    | 421-890000-01404                                                                                            | 자동이체금액                                                                                                    |                                                                                     | 10,000,000 원              |
| 동이체 시작일                                                                                                    | 2020-09-09                                                                                                  | 이체 지정일                                                                                                    | 01일 020                                                                             |                           |
|                                                                                                    |                                                                                                    |                                                                                                    |                                                                                     |                           |
| [P 비밀번호 입력                                                                                                    |                                                                                                    |                                                                                                    |                                                                                     |                           |
|                                                                                                    |                                                                                                    |                                                                                                    |                                                                                     |                           |
|                                                                                                    | 2 KEB OF LEVE                                                                                               |                                                                                                    |                                                                                     |                           |
|                                                                                                    | 123450                                                                                                    | OTP화면에 표시된 6                                                                                                    | 자리 숫자를 입력하여 주십시                                                                     | 오.                        |
| 다 비밀번호<br>• 이용<br>• 이지<br>• 이지                                                                                                    | 8일자에 관계없이 OTP 비밀번의<br>P 비밀번호는 모든 황옥을 입역<br>P는 정당한 전자금융거례시에면                                                 | 에시)123456<br>호 입력 오류가 연속하여 10회 누적<br>하신 후 마지막으로 입력하시기 비<br>안 사용하셔야 하며 비밀번호를 발상                                        | 1월 경우 서비스가 제한됩니다<br>1랍니다.<br>풍시킨 후 가급적 즉시 입력하                                       | F.<br>시기 바랍니다.            |
| · 아용<br>· 아용<br>· 아이<br>· 아이<br>· 아이<br>· 아이<br>· 아이<br>· 아이<br>· 아이<br>· 아이                                                                                                    | 8일자에 관계없이 OTP 비밀번의<br>P 비밀번호는 모든 항목을 입력<br>P는 정당한 천자금융거례시에면                                                 | 에시)123456<br>호 입력 오류가 연속하여 10회 누적<br>하신 후 마지막으로 입력하시기 비<br>안 사용하셔야 하며 비밀번호를 발생                                        | 1월 경우 서비스가 제한됩니다<br>팝니다.<br>생시킨 후 가급적 즉시 입력하                                        | ⊧.<br>시기 바랍니다.<br>➤       |
| · 아원<br>· 아원<br>· 아머<br>· 아머<br>· 아머<br>· 아머<br>· 아머<br>· 아머<br>· 아머<br>· 아머                                                                                                    | 응일자에 관계없이 OTP 비밀번의<br>P 비밀번호는 모든 항목을 입력<br>P는 청당한 친자금용거례시에와                                                 | 에시)123456<br>호 입력 오류가 연속하여 10회 누적<br>하신 후 마지막으로 입력하시기 비<br>안 사용하셔야 하며 비밀번호를 발생                                        | 1월 경우 서비스가 제한됩니다.<br>광니다.<br>공시킨 후 가급척 즉시 입역하                                       | 시기바랍니다.<br>➤              |
| 파비밀변호<br>· 이원<br>· 이 전자 서명 작성<br>· 이 전자 서명 작성<br>· 이 한<br>· 이 한<br>· 이 한<br>· 이 한<br>· 이 한<br>· 이 한<br>· 이 원<br>· 이 원<br>· 이 원<br>· 이 원<br>· 이 원<br>· 이 원<br>· 이 원<br>· 이 원<br>· 이 원<br>· 이 원<br>· 이 원<br>· 이 원<br>· 이 원<br>· 이 원<br>· 이 원<br>· 이 원<br>· 이 원<br>· 이 원<br>· 이 원<br>· 이 편<br>· 이 편<br>· 이 편<br>· 이 편<br>· 이 편<br>· 이 편<br>· 이 편<br>· 이 편<br>· 이 편<br>· 이 편<br>· 이 편<br>· 이 편<br>· 이 편<br>· 이 편<br>· 이 편<br>· 이 편<br>· 이 편<br>· 이 편<br>· 이 편<br>· 이 편<br>· 이 편<br>· 이 편<br>· 이 편<br>· 이 편<br>· 이 면<br>· 이 편<br>· 이 편<br>· 이 편<br>· 이 편<br>· 이 편<br>· 이 편<br>· 이 편<br>· 이 편<br>· 이 편<br>· 이 편<br>· 이 편<br>· 이 편<br>· 이 편<br>· 이 편<br>· 이 편<br>· 이 편<br>· 이 편<br>· 이 편<br>· 이 편<br>· 이 편<br>· · 이 편<br>· · 이 편<br>· · · · · · · · · · · · · · · · · · · | 응일자에 관계없이 OTP 비밀번의<br>P 비밀번호는 모든 항국을 입력<br>P는 청당한 전자금용거례시에와<br>나온행                                          | 에시)123456<br>호 입력 오류가 연속하여 10회 부적<br>하신 후 마지막으로 입력하시기 바<br>안 사용하시야 하며 비밀번호를 발생                                        | 1월 경우 서비스가 제한됩니다.<br>방리다.<br>용시킨 후 가급척 즉시 입역하                                       | 시기바랍니다.<br>➤              |
| <sup>• 이원</sup><br>· 이원<br>· 이원<br>· 이원<br>· 이원<br>· 이원<br>· 이원<br>· 이원<br>· 이원                                                                                                    | 응일자에 관계없이 OTP 비밀번의<br>P 비밀번호는 모든 항목을 입력<br>P는 청당한 전자금용거례시에와<br>나 <b>은 양</b>                                 | 에시)123456<br>호 입력 오류가 연속하여 10회 누작<br>하신 후 마지막으로 입력하시기 비<br>안 사용하시야 하며 비밀번호를 발생                                        | 1월 경우 서비스가 제한됩니다.<br>1합니다.<br>8시킨 후 가급히 즉시 입역하                                      | 시기 바랍니다.<br>★             |
| <sup>• 이원</sup><br>· 이원<br>· 이위<br>· 이위<br>· 이위<br>· 이위<br>· 이위<br>· 이위<br>· 이위<br>· 이위                                                                                                    | 응일자에 관계없이 OTP 비밀번의<br>P비밀번호는 모든 항목을 입여<br>P는 정당한 전자금용거례시에와<br>나온행<br>니치를 선택해                                | 에시)123456<br>호 입력 오류가 연속하여 10회 누작<br>하신 후 마지막으로 입력하시기 비<br>안 사용하시야 하며 비밀번호를 발생<br>주세 요                                | 1월 경우 서비스가 제한됩니다.<br>명시킨 후 가급히 즉시 입력하                                               | 시기바랍니다.<br>★              |
| <sup>아비밀번호</sup><br>· 아제<br>· 아제<br>· 아제<br>· 아제<br>· 아제<br>· 아제<br>· 아제<br>· 아제                                                                                                    | 응일자에 관계없이 OTP 비밀번의<br>P 비밀번호는 모든 항목은 입여<br>PP는 정당한 전자금용거례시에와<br>나온행<br>니치를 선택해                              | 에시)123456<br>호 입력 오류가 연속하여 10회 누작<br>하신 후 마지막으로 입력하시기 비<br>보 사용하시야 하며 비밀번호를 발생<br>주세 요                                | 1월 경우 서비스가 제한됩니다.<br>명시킨 후 가급적 즉시 입역하                                               | F.<br>시기바랍니다.<br>★        |
| · 아원<br>· 아원<br>· 아원<br>· 아위<br>· 아위<br>· 아위<br>· 아위<br>· 아위<br>· 아위<br>· 아위<br>· 아위                                                                                                    | 응일자에 관계없이 OTP 비밀번의<br>P비밀번호는 모든 항목을 입력<br>P는 정당한 전자금용거례시에와<br>나온행<br>니치를 선택해<br>다동식 보안:                     | 에시)123456<br>호 입력 오류가 연속하여 10회 누적<br>하신 후 마지막으로 입격하시기 비<br>보 사용하시야 하며 비밀번호를 발생<br>주세 요<br>루 큰 휴대 문/<br>스마트인 중         | 1월 경우 세비스가 제한됩니다.<br>명시킨 후 가급적 즉시 입역하<br>(전 드 스 크                                   | 시기바랍니다.<br>★<br>★<br>*    |
| 마비밀번호<br>· 이원<br>· 이원<br>· 이원<br>· 이원<br>· 이원<br>· 이원<br>· 이원<br>· 이원                                                                                                    | 응일자에 관계없이 OTP 비밀번의<br>P비밀번호는 모든 항목을 입여<br>P는 정당한 전자금용거례시에와<br>나 <b>은 행</b><br>시치를 선택해<br>(고) 등식 보안,         | 에시)123456<br>호 입력 오류가 연속하여 10회 두적<br>하신 후 마지막으로 입력하시기 비<br>안 사용하시야 하며 비밀번호를 발생<br>주세요<br>토 클                          | 1월 경우 서비스가 제한됩니다.<br>1월니다.<br>3월시간 후 가급히 즉시 입여하<br>(전 다 스 크 )                       | F.<br>시기바랍니다.             |
| · 아종<br>· 아종<br>· 아종<br>· 아종<br>· 아종<br>· 아종<br>· 아종<br>· 아종                                                                                                    | 응일자에 관계없이 OTP 비밀번의<br>P비밀번호는 모든 항목을 입여<br>P는 정당한 전자금용거례시에와<br>나 <b>은 정정</b><br>니치를 선택해<br>이동식 보안<br>로 선택해 주 | 에시)123456<br>호 입력 오류가 연속하여 10회 두적<br>하신 후 마지막으로 입력하시기 비<br>안 사용하시야 하며 비밀번호를 발생<br>주세요<br>토 클 슈퍼 프 /<br>슈퍼 프 인 중<br>세요 | 1월 경우 서비스가 제한됩니다.<br>1월 시간 후 가급히 즉시 입력하<br>(전 년 년 년 년 년 년 년 년 년 년 년 년 년 년 년 년 년 년 년 | 시기바랍니다.<br>X<br>2<br>간편인종 |

# THANK YOU